# CRÉATION D'UN COMPTE EN LIGNE ET D'UN DOSSIER LOISIR

## **CRÉATION D'UN COMPTE EN LIGNE**

- 1. Allez sur le site <u>www.ville.quebec.qc.ca</u> Cliquez sur **«Se connecter»** en haut à droite.
- 2. Cliquez sur «Créer un compte».
- 3. Indiquez votre adresse courriel, créez-vous un mot de passe (comportant au moins une majuscule, une minuscule, un chiffre et un caractère spécial tel qu'indiqué) et un pseudonyme (un surnom qui vous identifie) puis cliquez sur «**Créer votre compte**»
- 4. **Un courriel vous sera envoyé** à l'adresse indiquée. Dans le courriel, vous devrez **cliquer sur un lien pour valider votre compte**. Quand la validation sera faite, vous pourrez accéder à votre compte d'utilisateur du site de la ville.

# **CRÉATION D'UN COMPTE EN LIGNE ET D'UN DOSSIER LOISIR**

## **CRÉATION D'UN DOSSIER LOISIR**

- Quand la validation du compte en ligne est faite, retournez sur le site <u>www.ville.quebec.qc.ca</u> Cliquez sur «Se connecter» en haut à droite.
   Indiquer son courriel et son mot de passe et cliquez sur «Connexion».
- 6. Une fois connecté, cliquez dans le menu déroulant situé où se trouve votre adresse courriel en haut à droite et cliquez sur «Services connectés».
- 7. Cliquez sur «Activités de loisir (inscription Dossier Loisir)».
- 8. Cliquez sur «Créer mon dossier»
- 9. Dans cette page, faite dérouler jusqu'en bas, cochez la case 🗆 «J'accepte de fournir....» et cliquez sur «Continuer».
- 10. Complétez les renseignements demandés : nom, prénom, homme/femme, date de naissance et au moins un numéro de téléphone. Cochez la case 🗆 «J'autorise la Ville de Québec et …» et cliquez sur «Continuer».
- 11. Cochez si vous êtes résidant de la ville de Québec ou non (O oui / O non) et indiquez soit votre code postal ou votre adresse et cliquez sur «**Rechercher**» pour confirmer votre adresse.
- 12. Validez que l'adresse proposée est bien la vôtre et cliquez sur «Continuer».
- 13. Vérifiez que tous les renseignements dans le dossier sont exacts et vous êtes prêt à faire l'inscription pour le membre responsable du dossier. Cliquez sur «**Continuer**».
- 14. Si vous voulez ajouter d'autres membres au dossier loisir, cliquez sur «Ajouter un membre».
- 15. Complétez le formulaire et cliquez sur «Continuer».
- 16. Validez les renseignements et cliquez sur «**Continuer**». **Recommencez ces 2 dernières étapes pour chaque membre à supplémentaire à ajouter.**

NB : voir pages suivantes pour un aide-mémoire visuel.

## **CRÉATION D'UN COMPTE EN LIGNE**

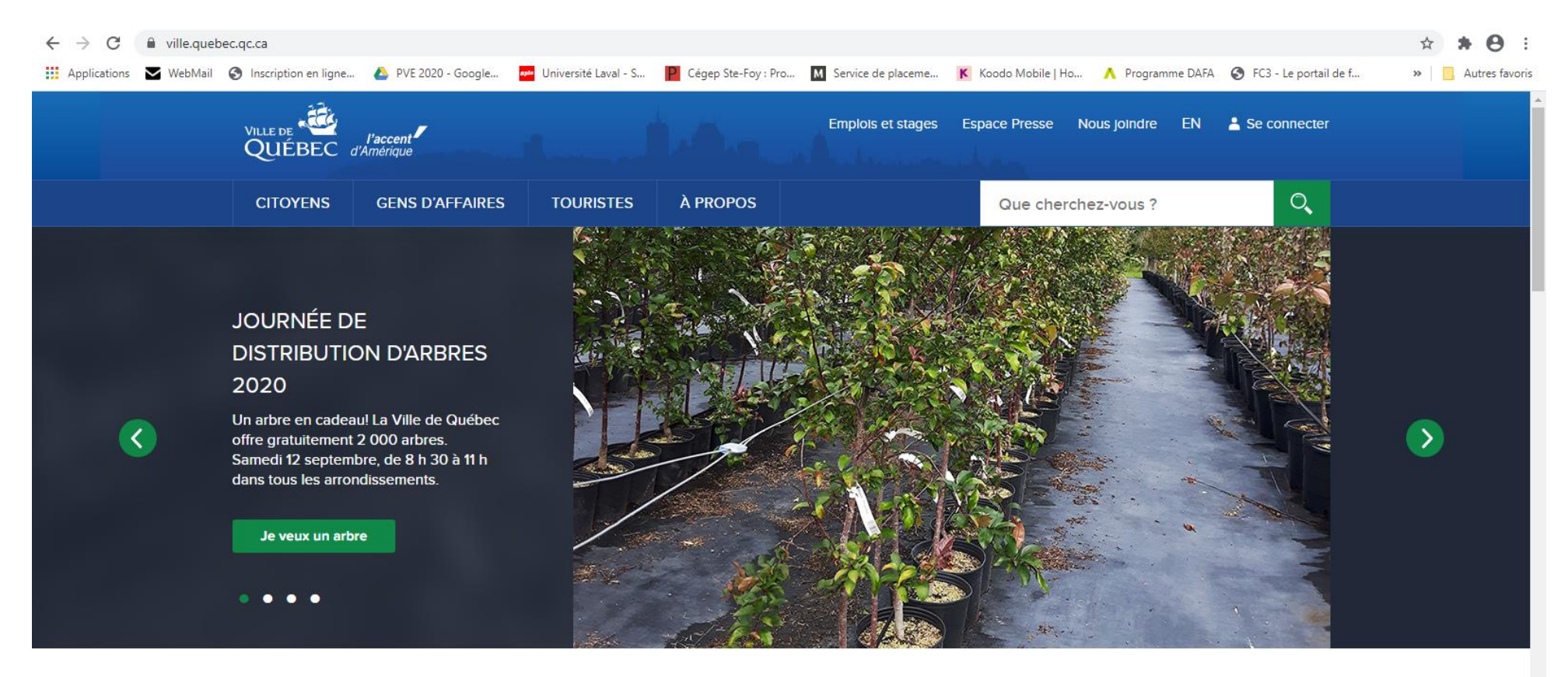

### SUJETS DE L'HEURE

Décès de Mme Aline Chrétien : la Ville de Québec offre ses plus sincères condoléances

```
Activités libres de loisir : les réservations en ligne sont commencées
```

https://www.ville.quebec.qc.ca/citoyens/environnement/arbres-plantes/plantation-arbres/ ent aux citovens de Québec

Des ruelles plus vertes à Limoilou pour contrer les îlots de chaleur Exposition L'Arche de Noé d'après des œuvres de Claude Lafortune Projet de politique de viabilité hivernale : la bonne action au bon moment

Aller sur le site <u>www.ville.quebec.qc.ca</u> Cliquez sur «Se connecter» en haut à droite.

| ← → C                                                                                                    | dfd6bf3f93525b2                                                                                                    | ☆ <b>* ⊖</b> :                |
|----------------------------------------------------------------------------------------------------|----------------------------------------------------------------------------------------------------|-------------------------------|
| Applications 💟 WebMail 🎯 Inscription en ligne 🝐 PVE 2020 - Google                                                                                                    | 🏧 Université Laval - S 📔 Cégep Ste-Foy : Pro 🔣 Service de placeme K Koodo Mobile   Ho 🔥 Programme DAFA 📀 FC3 - Le j                         | portail de f » Autres favoris |
| VILLE DE VILLE DE VIL | Support technic                                                                                                    | que                           |
|                                                                                                    | COMPTE UTILISATEUR                                                                                                    |                               |
|                                                                                                    | Le compte utilisateur de la Ville de Québec permet de vous identifier auprès de plusieurs services en<br>ligne en utilisant un seul compte. |                               |
|                                                                                                    | Les champs suivis d'un astérisque (*) sont obligatoires.                                                                                    |                               |
|                                                                                                    | Ouverture de session                                                                                                    |                               |
|                                                                                                    | Courriel *                                                                                                    |                               |
|                                                                                                    | Mot de passe *                                                                                                    |                               |
|                                                                                                    | Mot de passe oublié?                                                                                                    |                               |
|                                                                                                    | Se souvenir de moi                                                                                                    |                               |
|                                                                                                    | Connexion                                                                                                    |                               |
|                                                                                                    | Création d'un compte                                                                                                    |                               |
|                                                                                                    | Vous n'avez pas de compte utilisateur? Créez-le dès maintenant pour utiliser les services connectés de la Ville de Québec!                  |                               |
|                                                                                                    | Créer un compte                                                                                                    |                               |

| Cliquez sur «Créer un compte». |  |
|--------------------------------|--|
|                                |  |

| 🔹 Compte utilisateur - Ville de Qué 🗙 🍓 Compte utilisateur - Ville de Qué 🗙 🗍 | 🛓 Compte utilisateur - Ville de Qué 🗙 📔 🕂                                                                                                    | – 0 ×              |
|-------------------------------------------------------------------------------|----------------------------------------------------------------------------------------------------|--------------------|
| ← → C                                                                         |                                                                                                    | ☆ <b>* 0</b> :     |
| 🛄 Applications 💟 WebMail 🔇 Inscription en ligne 🝐 PVE 2020 - Google           | 🚾 Université Laval - S 📔 Cégep Ste-Foy : Pro 🚺 Service de placeme K Koodo Mobile   Ho 🔥 Programme DAFA 📀 FC3 - Le portail de f                                                                                                    | » 🛛 🦲 Autres favor |
|                                                                               | Support technique                                                                                                    |                    |
|                                                                               | CRÉATION D'UN COMPTE UTILISATEUR                                                                                                    |                    |
|                                                                               | Le compte utilisateur permet de vous identifier en utilisant <b>une seule</b> adresse courriel et <b>un seul</b> mot de<br>passe. Le compte vous permet notamment de :                                                                                                    |                    |
|                                                                               | <ul> <li>créer votre Dossier Loisir et effectuer une transaction par l'entremise de Mes loisirs en ligne;</li> <li>postuler à des emplois dans le secteur aquatique ou dans le secteur occasionnel en loisirs;</li> <li>partager votre expérience sur différents services connectés.</li> </ul> |                    |
|                                                                               | Les champs suivis d'un astérisque (*) sont obligatoires.                                                                                                    |                    |
|                                                                               | Courriel *                                                                                                    |                    |
|                                                                               | I                                                                                                    |                    |
|                                                                               | Mot de passe *                                                                                                    |                    |
|                                                                               |                                                                                                    |                    |
|                                                                               | Votre mot de passe doit contenir au moins 8 caractères incluant au moins une minuscule, une majuscule, un chiffre et un caractère spécial parmi ceux-ci : ! # \$ % & ( ) * + , / : ; = ? @ [ ] ^ _{i ] ~.                                                                                       |                    |
|                                                                               | Confirmation du mot de passe *                                                                                                    |                    |
|                                                                               | Pseudonyme *                                                                                                    |                    |
|                                                                               | Le pseudonyme est utilisé lorsque vous partagez des commentaires sur le site Internet de la Ville. Une fois votre<br>compte créé, vous ne pouvez pas le modifier.                                                                                                    |                    |
|                                                                               | Créer votre compte                                                                                                    |                    |
| · P Taper ici pour rechercher O 턴                                             | 🖸 💽 🖾 📻 🧑 🞹 📴 📊                                                                                                    | FRA 21:44          |

Indiquez votre adresse courriel, créez-vous un mot de passe (comportant au moins une majuscule, une minuscule, un chiffre et un caractère spécial tel qu'indiqué) et un pseudonyme (un surnom qui vous identifie) puis cliquez sur «Créer votre compte».

Un courriel vous sera envoyé à l'adresse indiquée. Dans le courriel, vous devrez cliquer sur un lien pour valider votre compte. Quand la validation sera faite, vous pourrez accéder à votre compte d'utilisateur du site de la ville de Québec.

# **CRÉATION D'UN DOSSIER LOISIR**

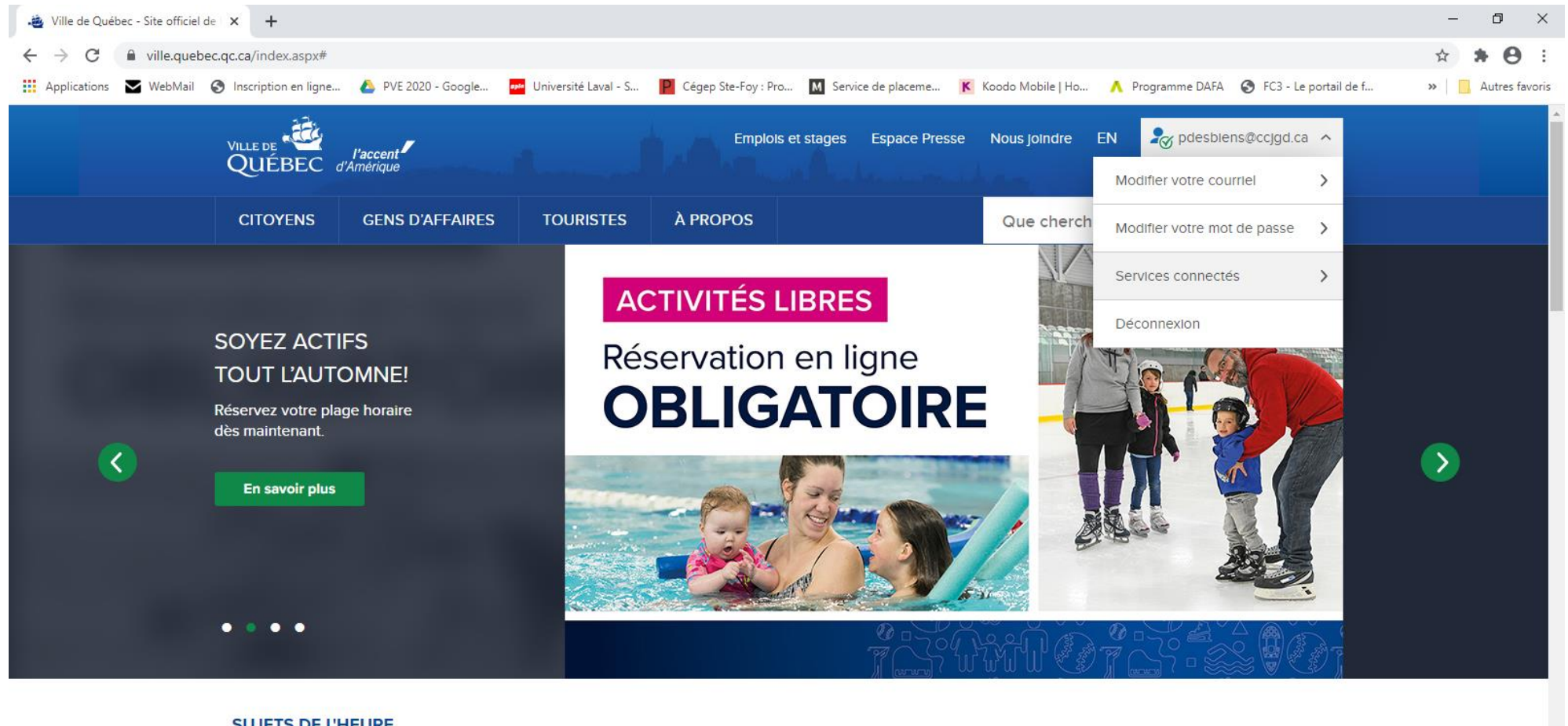

## SUJETS DE L'HEURE

Décès de Mme Aline Chrétien : la Ville de Québec offre ses plus sincères condoléances Activités libres de loisir : les réservations en ligne sont commencées

https://www.ville.quebec.qc.ca/services/connectes/index.aspx 000 arbres gratuitement aux citovens de Québec

Des ruelles plus vertes à Limoilou pour contrer les îlots de chaleur Exposition L'Arche de Noé d'après des œuvres de Claude Lafortune Projet de politique de viabilité hivernale : la bonne action au bon moment

Une fois connecté, cliquez dans le menu déroulant situé où se trouve votre adresse courriel en haut à droite et cliquez sur «Services connectés».

| · -> C 🔒 villequebec.qc.ca/services/connectes/index.aspx                                                                                                    | ☆ <b>* ⊖</b> E                 |
|----------------------------------------------------------------------------------------------------|--------------------------------|
| Applications 💟 WebMail 🔇 Inscription en ligne 🝐 PVE 2020 - Google 📴 Université Laval - S 📔 Cégep Ste-Foy : Pro 🔢 Service de placeme K Koodo Mobile   Ho 🔥 Programme DAFA 🔇 FC3 - Le port                          | cail de f »   🛄 Autres favoris |
| VILLE DE 👸 Paccent Emplois et stages Espace Presse Nous joindre EN 🍃 pdesbiens@ccjgd.ca 🗸 QUÉBEC d'Amérique                                                                                                    |                                |
| CITOYENS GENS D'AFFAIRES TOURISTES À PROPOS Que cherchez-vous ?                                                                                                    |                                |
| Accueil / Services en ligne / Services généraux / Services connectés                                                                                                    |                                |
|                                                                                                    | -A see                         |
| SERVICES GÉNÉRAUX                                                                                                    |                                |
| SERVICES CONNECTÉS                                                                                                    |                                |
| VOS SERVICES EN LIGNE, UN COMPTE UNIQUE!                                                                                                    |                                |
| Le compte utilisateur de la Ville de Québec, c'est une connexion unique pour un accès simplifié aux<br>services en ligne municipaux. Une fois créé, vous pourrez vous authentifier auprès des services suivants : |                                |
| Activités de loisir (inscription - Dossier Loisir)                                                                                                    |                                |
| <b>Emplois</b>                                                                                                    |                                |
| Emplois dans le secteur aquatique     Emplois crassionels en luisits                                                                                                    |                                |
| Emplois d'été                                                                                                    |                                |
|                                                                                                    |                                |

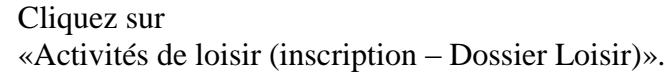

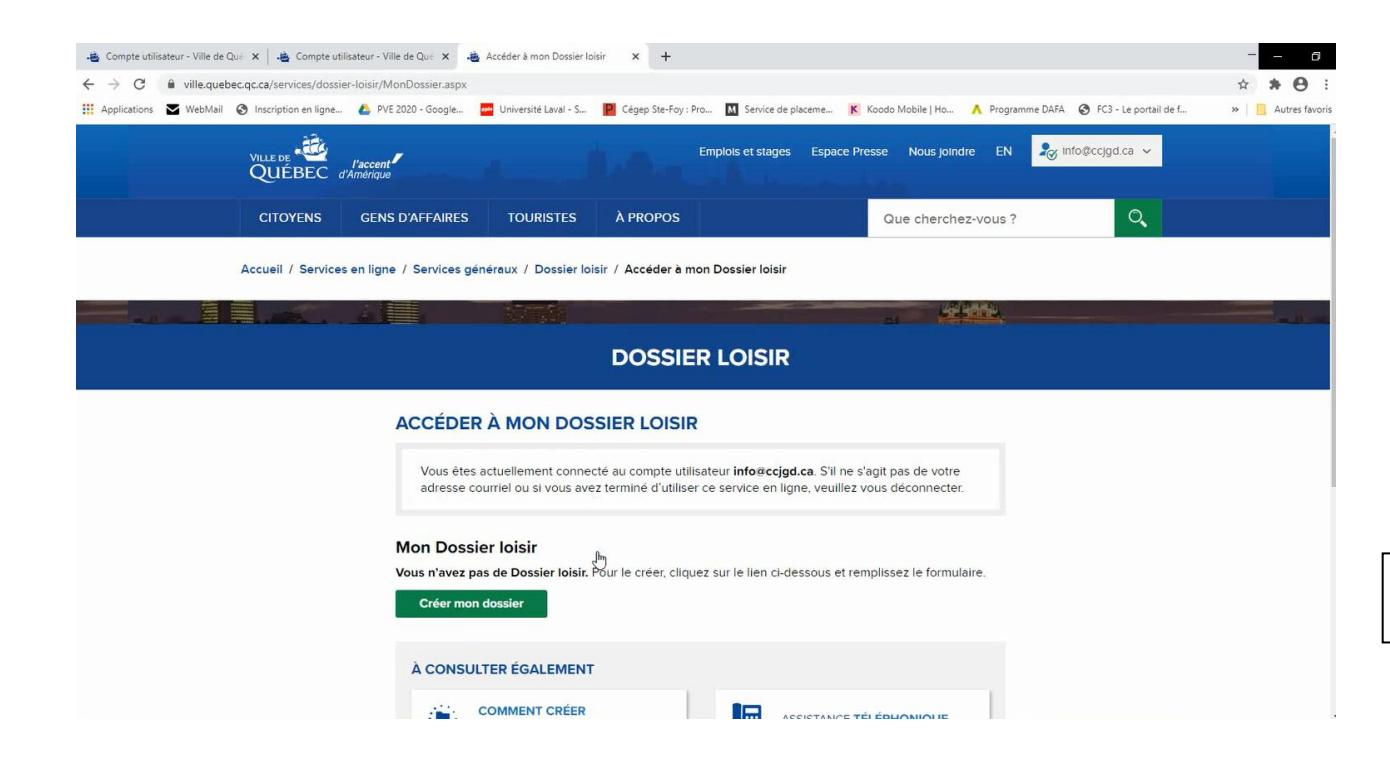

Cliquez sur «Créer mon dossier».

| .🝓 Compte utilis                        | sateur - Ville de G | Qué 🗙 🛛 🚢 Compte utili    | sateur - Ville de Qué 🗙 🕠  | 🛓 Créer mon Dossier Ioisir | ×          | +               |                      |                     |                  |                       | -  | - 0            |
|-----------------------------------------|---------------------|---------------------------|----------------------------|----------------------------|------------|-----------------|----------------------|---------------------|------------------|-----------------------|----|----------------|
| $\leftrightarrow \rightarrow \ {\tt G}$ | i ville.queb        | pec.qc.ca/services/dossie | r-loisir/CreationDossier.a | spx                        |            |                 |                      |                     |                  |                       | ☆  | * 0 :          |
| H Applications                          | 🖌 WebMail           | Inscription en ligne      | 🝐 PVE 2020 - Google        | Université Laval - S       | P Cégep    | p Ste-Foy : Pro | M Service de placeme | K Koodo Mobile   Ho | A Programme DAFA | FC3 - Le portail de f | >> | Autres favoris |
|                                         |                     | Accueil / Services        | en ligne / Services g      | jénéraux / Dossier loi     | sir / Crée | er mon Dossi    | ier loisir           |                     |                  |                       |    |                |

DOSSIER LOISIR

### CRÉER MON DOSSIER LOISIR

### **Renseignements personnels**

Conformément à sa <u>Politique de confidentialité et de sécurité de l'information (PDF:1Mo)</u>. la Ville de Québec vous informe que les renseignements personnels suivants vous seront demandés lors de la création de votre Dossier lois. Ceux-ci seront consignés à votre dossier et seront traités avec confidentialité. Ils serviront à vous identifier, à gérer votre inscription et à communiquer avec vous au besoin. Lorsque requis, ces renseignements (à l'exception du numéro d'assurance sociale) seront transmis aux organismes partenaires, à qui la Ville confit la géstion de certaines activités de loisir.

### Courriel

Ce renseignement est essentiel pour créer votre compte utilisateur Ville de Oudee. Il devient votre identifiant principal. C'est par l'entremise de votre courriel que vous pourrez confirmer la création de votre compte. Si vous oubliez votre moit de passe, c'est par courriel que vous pourrez récupérer un code de validation vous permettant de reinitialiser votre moit de passe. Lors d'une inscription en ligne, la confirmation de paiement vous sera transmise par courriel. Si vous les autoriser, la Ville et ses organismes partenaires pourront également communiquer avec vous par courriel afin de vous fournir des renseignements sur les activités de loisir.

#### Adresse postale

Ce renseignement permet de verifier votre lieu de résidence et ainsi d'ajuster le tarif d'inscription à une activité de loisir en consequence. Des tarifs privilégies sont activités de loisir de la ville de Québec. Il permet également à la Ville et à ses organismes partenaires de vous transmettre les reçus par la poste, lorsoure requis.

### Numéros de téléphone et de cellulaire

Ces renseignements permettent à la Ville et à ses organismes de loisir partenaires de communiques

🝓 Compte utilisateur - Ville de Qué 🗙 🛛 🍓 Compte utilisateur - Ville de Qué 🗴 👍 Créer mon Dossier loisir × +  $\leftarrow \rightarrow \mathbf{C}$  **a** ville.quebec.qc.ca/services/dossier-loisir/CreationDossier.aspx \* \* 0 🔢 Applications 👅 WebMail 📀 Inscription en ligne... 💪 PVE 2020 - Google... 📮 Université Laval - S... 📔 Cégep Ste-Foy : Pro... 🔟 Service de placeme... K Koodo Mobile | Ho... 🔥 Programme DAFA 📀 FC3 - Le portail de f... » Autres favori: code de validation vous permettant de réinitialiser votre mot de passe. Lors d'une inscription en ligne, la confirmation de paiement vous sera transmise par courriel. Si vous les autorisez, la Ville et ses organismes partenaires pourront également communiquer avec vous par courriel afin de vous fournir des renseignements sur les activités de loisir. Adresse postale Ce renseignement permet de vérifier votre lieu de résidence et ainsi d'ajuster le tarif d'inscription à une activité de loisir en conséquence. Des tarifs privilégiés sont octroyés aux résidants de la ville de Québec. Il permet également à la Ville et à ses organismes partenaires de vous transmettre les reçus par la poste, lorsque requis. Numéros de téléphone et de cellulaire Ces renseignements permettent à la Ville et à ses organismes de loisir partenaires de communiquer avec vous lorsque nécessaire. Date de naissance Ce renseignement est nécessaire pour permettre votre inscription ou l'inscription de votre enfant dans le bon groupe d'activité. Certains tarifs sont également ajustés en fonction de l'âge du participant. Numéro d'assurance sociale Ce renseignement vous sera demandé uniquement si vous inscrivez un enfant à une activité de loisir offrant un service de garde et que vous désirez obtenir un relevé 24 pour vos impôts. Il permettra à la Ville de procéder à la délivrance de ce relevé. J'accepte de fournir les renseignements personnels ci-haut mentionnés pour la création de mon Dossier loisir. J'autorise également la Ville de Québec à transmettre ces renseignements, à l'exception de mon numéro d'assurance sociale, à un organisme de loisir partenaire chargé de gérer l'inscription à l'activité choisie. ~ À CONSULTER ÉGALEMENT

~

Dans cette page, faite dérouler jusqu'en bas, cochez la case «J'accepte de fournir....» et cliquez sur «Continuer».

| 🔹 Compte utilisateur - Ville de Qué 🗙 🛛 🍓 Compte utilisateur - Ville de Qué 🗙 🍓 Créer mon Dossier Ioisir 🛛 🗙 🕂                                     |                                                                                               | 0                                                                                                    |                                                     |
|----------------------------------------------------------------------------------------------------|-----------------------------------------------------------------------------------------------|----------------------------------------------------------------------------------------------------|-----------------------------------------------------|
| ← → C ≜ ville.quebec.qc.ca/services/dossier-loisir/CreationDossier.aspx                                                                            |                                                                                               | ☆ <b>* ⊖</b> :                                                                                                    |                                                     |
| 🔢 Applications 🛛 WebMail 🔇 Inscription en ligne 🝐 PVE 2020 - Google 🧧 Université Laval - S 📙 Cégep Ste-Foy : Pro 🔢 Service d                       | : placeme K Koodo Mobile   Ho 🔥 Programme DAFA 🦿                                              | FC3 - Le portail de f »                                                                                                    |                                                     |
|                                                                                                    | a State                                                                                       | - A                                                                                                    |                                                     |
| DOSSIER LOISIE                                                                                                    |                                                                                               |                                                                                                    |                                                     |
|                                                                                                    |                                                                                               |                                                                                                    |                                                     |
| CRÉER MON DOSSIER LOISIR                                                                                                    |                                                                                               |                                                                                                    |                                                     |
| CREER MON DOSSIER LOISIR                                                                                                    |                                                                                               |                                                                                                    |                                                     |
| 2                                                                                                    | 3                                                                                             |                                                                                                    |                                                     |
| RESPONSABLE DU DOSSIER ADRESSE                                                                                                    | VALIDATION                                                                                    |                                                                                                    |                                                     |
| Responsable du dossier                                                                                                    |                                                                                               |                                                                                                    |                                                     |
| Lorsqu'il s'agit d'une activité offrant un service de garde d'enfant, le re<br>naveur C'est à cette personne que sera adressé le relevé 24 nour le | esponsable du dossier doit être le                                                            |                                                                                                    |                                                     |
| Renseignements sur l'identité du responsable                                                                                                    | stour a mpor                                                                                  |                                                                                                    |                                                     |
| Les champs marqués d'un astérisque (*) sont obligatoires.                                                                                          |                                                                                               |                                                                                                    |                                                     |
| Nom de famille *                                                                                                    |                                                                                               |                                                                                                    |                                                     |
| I                                                                                                    |                                                                                               |                                                                                                    |                                                     |
| Prénom*                                                                                                    |                                                                                               |                                                                                                    |                                                     |
| Sexe*                                                                                                    |                                                                                               |                                                                                                    |                                                     |
| O Feminin                                                                                                    |                                                                                               |                                                                                                    |                                                     |
| O Masculin                                                                                                    | 🍓 Compte utilisateur - Ville de Que 🗙 📔 🍓 Compte utilisateur - Ville de C                     | ur: 🗙 🍓 Créer mon Dossier loisir 🛛 🗙 🕂                                                                                                    | 0                                                   |
|                                                                                                    | $\leftrightarrow$ $\rightarrow$ $C$ $(a)$ ville.quebec.qc.ca/services/dossier-loisir/Creation | Dossier.aspx                                                                                                    | ☆ <b>* ⊖</b> :                                      |
|                                                                                                    | III Applications VebMail 🕑 Inscription en ligne 🍐 PVE 2020 -                                  | - Google 📴 Université Laval - S 📔 Cégep Ste-Foy : Pro 🔟 Service de placeme K Koodo Mobile   Ho 🔥 Progra                                                                  | nme DAFA 🔇 FC3 - Le portail de f » 📃 Autres favoris |
| Téléphone (domicile)*                                                                                                    | C                                                                                             | Féminin                                                                                                    |                                                     |
|                                                                                                    | ۲                                                                                             | Masculin<br>te de prisepret                                                                                                    |                                                     |
|                                                                                                    |                                                                                               | 1936 V Janvier V 1 V                                                                                                    |                                                     |
|                                                                                                    |                                                                                               | lénhone (domicile):                                                                                                    |                                                     |
|                                                                                                    |                                                                                               | 118 529 - 2825                                                                                                    |                                                     |
|                                                                                                    | Ex                                                                                            | emple : 999 999-9999                                                                                                    |                                                     |
|                                                                                                    | Te                                                                                            | éléphone (bureau)                                                                                                    |                                                     |
|                                                                                                    | L                                                                                             | poste                                                                                                    |                                                     |
|                                                                                                    | Te                                                                                            | eléphone (cellulaire)                                                                                                    |                                                     |
|                                                                                                    |                                                                                               | ·                                                                                                    |                                                     |
|                                                                                                    | Ex                                                                                            | emple : 999 999-9999                                                                                                    |                                                     |
|                                                                                                    | ď                                                                                             | enfant.                                                                                                    |                                                     |
|                                                                                                    | C d                                                                                           | Je veux m'inscrire ou inscrire un membre de ma famille au Club de natation région<br>e Québec.                                                                           |                                                     |
|                                                                                                    |                                                                                               |                                                                                                    |                                                     |
|                                                                                                    | s't<br>iom                                                                                    | autorise la Ville de Québec et les organismes de loisir partenaires à communiquer avec<br>par courriel pour me transmettre de l'information sur les activités de loisir. |                                                     |
|                                                                                                    |                                                                                               | Continuer                                                                                                    |                                                     |
|                                                                                                    |                                                                                               |                                                                                                    | (~)                                                 |
|                                                                                                    |                                                                                               |                                                                                                    | $\cup$                                              |

Complétez les renseignements demandés : nom, prénom, homme/femme, date de naissance et au moins un numéro de téléphone. Cochez la case «J'autorise la Ville de Québec et …» et cliquez sur continuer.

| plications 🐱 WebMail 🙆 Inscription en ligne                                                                                                    | PVE 2020 - Google     PVE 2020 - Google     Cév                                                                                                    | ten Ste-Fou : Pro                                                      | K Koodo Mohile I Ho                                          | e f >> Autres favoris  |
|----------------------------------------------------------------------------------------------------|----------------------------------------------------------------------------------------------------|------------------------------------------------------------------------|--------------------------------------------------------------|------------------------|
|                                                                                                    | -                                                                                                    |                                                                        |                                                              |                        |
|                                                                                                    | 0                                                                                                    | 0                                                                      | 3                                                            |                        |
|                                                                                                    | RESPONSABLE DU DOSSIER                                                                                                    | ADRESSE                                                                | VALIDATION                                                   |                        |
|                                                                                                    | Adresse                                                                                                    |                                                                        |                                                              |                        |
|                                                                                                    | Résidant de la ville de Québec*                                                                                                    |                                                                        |                                                              |                        |
|                                                                                                    | Oui                                                                                                    |                                                                        |                                                              |                        |
|                                                                                                    | ○ Non                                                                                                    |                                                                        |                                                              |                        |
|                                                                                                    | Étape précédente                                                                                                    |                                                                        |                                                              |                        |
|                                                                                                    | DÉSIDANT                                                                                                    |                                                                        |                                                              |                        |
|                                                                                                    | Pour saisir votre adresse, vous devez faire                                                                                                    | une recherche par code postal ou pa                                    | r adresse                                                    |                        |
|                                                                                                    | l'adresse indiquée doit être celle du respo                                                                                                    | nsable du dossier                                                      |                                                              |                        |
|                                                                                                    |                                                                                                    |                                                                        |                                                              |                        |
|                                                                                                    | CODE POSTAL ADRESSE                                                                                                    |                                                                        |                                                              |                        |
|                                                                                                    | Code nostal :                                                                                                    |                                                                        |                                                              |                        |
|                                                                                                    |                                                                                                    |                                                                        |                                                              |                        |
|                                                                                                    | Exemple · X1X1X1                                                                                                    |                                                                        |                                                              |                        |
|                                                                                                    | Exemple : AiAiAi                                                                                                    |                                                                        | O Rechercher                                                 |                        |
|                                                                                                    |                                                                                                    |                                                                        |                                                              |                        |
|                                                                                                    | Étane précédente                                                                                                    |                                                                        |                                                              |                        |
|                                                                                                    | EMPL PICE CONTR                                                                                                    |                                                                        |                                                              |                        |
|                                                                                                    |                                                                                                    |                                                                        |                                                              |                        |
|                                                                                                    | À CONSULTER ÉGALEMENT                                                                                                    |                                                                        |                                                              | $(\land)$              |
|                                                                                                    |                                                                                                    | 0                                                                      |                                                              | $\sim$                 |
|                                                                                                    |                                                                                                    |                                                                        |                                                              |                        |
|                                                                                                    |                                                                                                    |                                                                        |                                                              |                        |
|                                                                                                    | ateur - Ville de Que 🗙 🍓 Créer mon Dossier loisir 🗙 🗙                                                                                                    | : +                                                                    |                                                              | 0                      |
| ompte utilisateur - ville de Que 🗙 🛛 🍓 Compte utilis                                                                                                    |                                                                                                    |                                                                        |                                                              | + + 0 +                |
| <ul> <li>C</li> <li>ville.quebec.qc.ca/services/dossier</li> </ul>                                                                                                    | loisir/CreationDossier.aspx                                                                                                    |                                                                        |                                                              | ¥ * • • :              |
| C      initiation - Ville de Que X     S Compte duils     C      initiation - Ville quebec.qc.ca/services/dossier     plications X     WebMail      Inscription en ligne                                                                                                    | -loisir/CreationDossier.aspx<br>🍐 PVE 2020 - Google 🏧 Université Laval - S 📔 Cég                                                                                                    | ep Ste-Foy : Pro M Service de placeme                                  | K Koodo Mobile   Ho 🔥 Programme DAFA 🛛 S FC3 - Le portail de | f »                    |
| ompte utilinateur - ville de Qar A lag Compte utilis<br>→ C @ ville.quebec.qc.ca/services/dossier<br>pplications Y WebMail ⊗ Inscription en ligne                                                                                                    | -loisir/CreationDossier.aspx.                                                                                                    | iep Ste-Foy : Pro 🚺 Service de placeme                                 | K Koodo Mobile   Ho 🔥 Programme DAFA 📀 FC3 - Le portail de   | f » Autres favoris     |
| ompte dumaten - vine be can X → Compte dum<br>→ C ≜ ville.quebec.qc.ca/services/dossier<br>pplications X WebMail ③ Inscription en ligne                                                                                                    | -loisir/CreationDossier.aspx  PVE 2020 - Google  Cuiversité Laval - S  Cég Cég Cuiverse du responsable de dossier  Voici l'adrosse concompandante teo                                                                                                    | ep Ste-Foy : Pro 🚺 Service de placeme                                  | K Koodo Mobile   Ho 🔥 Programme DAFA 📀 FC3 - Lé portail de   | fr. » Autres favoris   |
| ompte duniated - Ville de Call X → Compte duni<br>→ C ≜ ville.quebec.qc.ca/services/dossier<br>oplications X WebMail ③ Inscription en ligne                                                                                                    | -loisir/CreationDossier.aspx                extension              Extension              Extensintintreacontin                                                                                                    | iep Ste-Foy : Pro 🚺 Service de placeme                                 | K Koodo Mobile   Ho 🔥 Programme DAFA. 📀 FC3 - Le portali de  | f » Autres favoris     |
| Ompte duitaleed - Ville de Cali X - Compte duita<br>C                                                                                                    | -loisir/CreationDossier.aspx  PVE 2020 - Google  Cuiversité Laval - S  Cuiversité Laval - S  Voici l'adresse correspondante trou Les champs marqués d'un astérisque (*) sont d                                                                                                    | ep Ste-Foy : Pro I Service de placeme<br>Ivée.<br>Iblioatoires.        | K Koodo Mobile   Ho 🔺 Programme DAFA 📀 FC3 - Le portali de   | F » Autres favoris     |
| → C â ville quebec.qc.ca/services/dossier<br>splications View WebMail ③ Inscription en ligne                                                                                                    | -loisir/CreationDossier.aspx ♦ PVE 2020 - Google                                                                                                    | ep Ste-Foy : Pro I Service de placeme<br><b>Jvée.</b><br>bbligatoires. | K Koodo Mobile   Ho 🔥 Programme DAFA 🎯 FC3 - Le portali de   | r » C :                |
| - C                                                                                                    | -loisir/CreationDossier.aspx<br>♦ PVE 2020 - Google                                                                                                    | ep Ste-Foy : Pro I Service de placeme<br>uvée.                         | K Koodo Mobile   Ho 🔥 Programme DAFA 💿 FC3 - Le portali de   | Fin. » Autres favoris  |
| C an production of the order of the order of the orde | l-oisir/CreationDossier.aspx<br>▶ VE 2020 - Google ■ Université Laval - S ■ Cég<br>Forresse du responsable de dossier<br>Voici l'adresse correspondante tro<br>Les champs marqués d'un astérisque (*) sont o<br>Numéro •<br>16<br>20100000000000000000000000000000000000                                                                                                    | ep Ste-Foy : Pro 🚺 Service de placeme<br>uvée.                         | K Koodo Mobile   Ho 🔥 Programme DAFA 💿 FC3 - Le portail de   | Fin. >> Autres favoris |
| compte dumated * viel de con x → Compte dum<br>→ C ▲ ville.quebec.qc.ca/services/dossier<br>splications ▼ WebMail                                                                                                    | -loisir/CreationDossier.aspx                                                                                                    | ep Ste-Foy : Pro I Service de placeme                                  | K Koodo Mobile   Ho 🔥 Programme DAFA 📀 FC3 - Le portali de   | Fin. >> Autres favoris |
| compte dumated * viel de con x → Compte dum<br>→ C ▲ ville.quebec.qc.ca/services/dossier<br>oplications ▼ WebMail ♥ Inscription en ligne                                                                                                    | -loisir/CreationDossier.aspx    PVE 2020 - Google  PUT 2020 - Google  Concesse our responsable or oussier  Voici l'adresse correspondante tro  Les champs marqués d'un astérisque (*) sont o  Numéro*  16  Suffixe                                                                                                    | rep Ste-Foy : Pro I Service de placeme                                 | K Koodo Mobile   Ho 🔥 Programme DAFA 📀 FG3 - Le portali de   | f » Autres favoris     |
| ompte dunisate/ + ville quebec.qc.ca/services/dossier<br>pplications  ♥ WebMail  ♥ Inscription en ligne                                                                                                    | -loisir/CreationDossier.aspx                                                                                                    | rep Ste-Foy : Pro I Service de placeme<br>uvée.                        | K Koodo Mobile   Ho 🔥 Programme DAFA 📀 FG3 - Le portali de   | f » Autres favoris     |
| compte cumated * viec et cum x → Compte cum<br>→ C ▲ ville.quebec.qc.ca/services/dossier<br>oplications ▼ WebMail                                                                                                    | -loisir/CreationDossier.aspx                                                                                                    | rep Ste-Foy : Pro I Service de placeme                                 | K Koodo Mobile   Ho 🔥 Programme DAFA 📀 FC3 - Le portali de   | f » Autres favoris     |
| → C                                                                                                    | -loisir/CreationDossier.aspx                                                                                                    | rep Ste-Foy : Pro I Service de placeme                                 | K Koodo Mobile   Ho 🔥 Programme DAFA 💿 FC3 - Le portal de    | F >> Autres favoris    |
| ompte dunisater / ville que bec.qc.ca/services/dossier<br>pplications                                                                                                    | -loisir/CreationDossier.aspx                                                                                                    | iep Ste-Foy : Pro I Service de placeme                                 | K Koodo Mobile   Ho 🔥 Programme DAFA 💿 FC3 - Le portal de    | Fin. >> Autres favoris |
| → C                                                                                                    | -loisir/CreationDossier.aspx                                                                                                    | ep Ste-Foy : Pro I Service de placeme                                  | K Koodo Mobile   Ho 🔥 Programme DAFA 💿 FC3 - Le portal de    | Fin. 29 Autres favoris |
| C ■ ville quebec quca x → C unpre ville<br>C ■ ville quebec quca/services/dossier<br>pplications  WebMail O Inscription en ligne                                                                                                    | -loisir/CreationDossier.aspx                                                                                                    | ep Ste-Foy : Pro I Service de placeme                                  | K Koodo Mobile   Ho 🔥 Programme DAFA 💿 FC3 - Le portal de    | r > Autres favoris     |
| C in vie de cui x in a compte cuine intervention and intervention and  | -loisir/CreationDossier.aspx ♦ PVE 2020 - Google  PVE 2020 - Google PVE 2020 - Google PVE 2020 | ep Ste-Foy : Pro I Service de placeme                                  | K Koodo Mobile   Ho 🔥 Programme DAFA 💿 FG3 - Le portal de    | r > .                  |
| Competitionated - Vale de Cal X → Competitional<br>C ■ ville.quebec.qccal/services/dossier<br>pplications ▼ WebMail ③ Inscription en ligne                                                                                                    | I-oisir/CreationDossier.aspx PVE 2020 - Google  PVE 2020 - Google PVE 2020 - Google PVE 2020   | ep Ste-Foy : Pro I Service de placeme                                  | K Koodo Mobile   Ho 🔥 Programme DAFA 💿 FG3 - Le portal de    | fin >> Autres favoris  |

Cochez «oui» ou «non» si vous êtes résidant de la ville de Québec et indiquez soit votre code postal ou votre adresse et cliquez sur «Rechercher» pour confirmer votre adresse.

Validez que l'adresse proposée est bien la vôtre et cliquez sur «Continuer».

À CONSULTER ÉGALEMENT

Étape précédente

Exemple : X1X1X1

Continuer

| 🍓 Compte utilisateur - Ville de Qué 🗴   🍓 Compte utilisateur - Ville de Qué X 🍓 Créer mon Dossier Ioisir 🗙 🕇                                                                                   | - <i>-</i> 0                                                                                                    |              |
|----------------------------------------------------------------------------------------------------|----------------------------------------------------------------------------------------------------|--------------|
| ← → C ♠ ville.quebec.qc.ca/services/dossier-loisir/CreationDossier.aspx                                                                                                    | x * 0 :                                                                                                    |              |
| 🔢 Applications 🛛 WebMail 🔇 Inscription en ligne 🍐 PVE 2020 - Google 💆 Université Laval - S 📔 Cégep Ste-Foy : Pro 🚺 Service de placem                                                           | ne K Koodo Mobile   Ho 🔥 Programme DAFA 😵 FC3 - Le portail de f » 📔 Autres favoris                                                                                                    |              |
| DUSSIER LUISIR                                                                                                    |                                                                                                    |              |
|                                                                                                    |                                                                                                    |              |
| CRÉER MON DOSSIER LOISIR                                                                                                    |                                                                                                    |              |
| 00                                                                                                    |                                                                                                    |              |
|                                                                                                    | VALIDATION                                                                                                    |              |
|                                                                                                    |                                                                                                    |              |
| Validation                                                                                                    |                                                                                                    |              |
| Veuillez vous assurer que les renseignements fournis sur le responsable<br>Si vous voulez apporter une correction, cliquez sur « Étape précédente ». Si<br>requise, cliquez sur « Continuer ». | de dossier sont exacts.<br>i aucune modification n'est                                                                                                    |              |
| RESPONSABLE DU DOSSIER                                                                                                    |                                                                                                    |              |
| Drolet, Jean-Guy                                                                                                    |                                                                                                    |              |
| Sexe : Masculin                                                                                                    |                                                                                                    |              |
| Date de naissance : 1936-01-01                                                                                                    |                                                                                                    |              |
| Téléphone (domicile) : 4 🛛 🙇 Compte utilisateur - Ville de Qué 🗙 🗎 💩 Compte utilisate                                                                                                    | sur - Ville de Que 🗴 🍓 Gréer mon Dossier loisir 🗙 🕂                                                                                                    | 6            |
| Téléphone (bureau) : No $\leftrightarrow$ $\rightarrow$ C $\cong$ ville.quebec.qc.ca/services/dossier-loi                                                                                      | isir/CreationDossier.aspx                                                                                                    | ☆ <b>* 0</b> |
| Téléphone (cellulaire) : 🏷 🏢 Applications 🛛 WebMail 🛞 Inscription en ligne 🐇                                                                                                    | 💁 PVE 2020 - Google 🧧 Université Laval - S 📔 Cégep Ste-Foy : Pro 🚺 Service de placeme K Koodo Mobile   Ho 🔥 Programme DAFA 📀 FC3 - Le portail de f                                                                                                    | » Autres fav |
| Résidant de la Ville de C                                                                                                    |                                                                                                    |              |
| RENSEIGNEMENTS CO                                                                                                    | Drolet, Jean-Guy                                                                                                    |              |
| Vous avez indiqué ne pa                                                                                                    | Sexe : Masculin                                                                                                    |              |
| deman.                                                                                                    | Date de naissance : 1936-01-01                                                                                                    |              |
|                                                                                                    | Telephone (domicile) : 418 529-2825                                                                                                    |              |
| vous avez incidue ne pr                                                                                                    | Téléphone (bureau) : Non spécifié                                                                                                    |              |
|                                                                                                    | Telephone (cellulaire) : Non specifie                                                                                                    |              |
|                                                                                                    | Residant de la Ville de Guebec : Oui                                                                                                    |              |
|                                                                                                    | RENSEIGNEMENTS COMPLÉMENTAIRES                                                                                                    |              |
|                                                                                                    | d'enfant.                                                                                                    |              |
|                                                                                                    | CLUB DE NATATION RÉGION DE QUÉBEC                                                                                                    |              |
|                                                                                                    | Vous avez indiqué ne pas vouloir vous inscrire ou inscrire un membre de votre famille au Club de natation<br>région de Québec.                                                                                                    |              |
|                                                                                                    | Vous autorisez la Ville de Québec et les organismes de loisir partenaires à communiquer avec vous par<br>courriel pour vous transmettre de l'information sur les activités de loisir.                                                                                                    |              |
|                                                                                                    | PROTECTION DES RENSEIGNEMENTS PERSONNELS                                                                                                    |              |
|                                                                                                    | Vous avez autorisé la Ville de Québec à utiliser les renseignements inscrits dans votre Dossier loisir pour<br>ses besoins administratifs. Vous avez également accepté que ces renseignements, à l'exception de votre<br>numéro d'assurance sociale, soient transmis lorsque nécessaire à un organisme de loisir partenaire chargé<br>de gérer l'inscription à l'activité choisie. |              |
|                                                                                                    | Continuer Étapo précédente                                                                                                    |              |
|                                                                                                    |                                                                                                    |              |

Vérifiez que tous les renseignements dans le dossier sont exacts et vous êtes prêt à faire l'inscription pour le membre responsable du dossier. Cliquez sur «Continuer».

| .🛎 Compte utilisateur - Ville de Qué 🗙 📔 🍓 Compte utilisateur - Ville de Qué 🗙 🍓 Accéder à mon Dossier                                                                                                    | loisir × +                                                                                                    |                                                                                                    |
|----------------------------------------------------------------------------------------------------|----------------------------------------------------------------------------------------------------|----------------------------------------------------------------------------------------------------|
| ← → C                                                                                                    |                                                                                                    | ☆ <b>* ⊖</b> :                                                                                                    |
| 🔢 Applications 🛛 WebMail 🔕 Inscription en ligne 🝐 PVE 2020 - Google 🚾 Université Laval - S                                                                                                    | P Cégep Ste-Foy : Pro 🔣 Service de placeme K Koodo Mobile   Ho 🔥 Programme DAFA 📀 FC3 - Le portail de f                                                                                                    | » 🧧 Autres favoris                                                                                                    |
|                                                                                                    | DOSSIER LOISIR                                                                                                    |                                                                                                    |
| ACCÉDER À MON DOS<br>Vous êtes actuellement come<br>adresse courriel ou si vous av<br>Veuillez vous assurer que tous le<br>Si vous désirez ajouter des persor<br>membre ». Si aucune modification<br>ligne.<br>Pour retirer un membre de votre d<br>des préposés.<br>ADRESSE<br>Modifier | ecté au compte utilisateur info@ccjgd.ca. S'il ne s'agit pas de votre<br>ez terminé d'utiliser ce service en ligne, veuillez vous déconnecter.<br>s renseignements fournis sont exacts.<br>Innes à votre dossier (enfants, conjoint, etc.), cliquez sur « Ajouter un<br>n'est requise, vous pouvez accéder immédiatement au <u>site Mes loisirs en</u><br>lossier, composez le <b>418 641-6018</b> afin de communiquer avec                                                                                                    |                                                                                                    |
| Résidant de la Ville de Québec : C<br>16, Rue Royal-Roussillon<br>Québec (Québec)<br>G1L2J7<br>RESPONSABLE DU DOSS                                                                                                    | WI                                                                                                    | 0<br>ightarrow  ightarrow  ig |
| Modifier<br>Drolet lean-Giv                                                                                                    | Modifier         Drolet, Jean-Guy         Sexe : Masculin         Date de naissance : 1936-01-01         Téléphone (domicile) : 418 529-2825         Téléphone (bureau) : Non spécifié         Téléphone (cellulaire) : Non spécifié         RENSEIGNEMENTS COMPLÉMENTAIRES         Vous avez indiqué ne pas vouloir inscritre un ou plusieurs enfa<br>d'enfant.         CLUB DE NATATION RÉGION DE OUÉBEC         Vous avez indiqué ne pas vouloir vous inscritre ou inscritre un r<br>région de Québec.         Vous autorisez la Ville de Québec et les organismes de loisir p<br>courriel pour vous transmettre de l'information sur les activités         PROTECTION DES RENSEIGNEMENTS PERSONN         Vous avez autorisé la Ville de Québec à utiliser les renseigner<br>ses besoins administratifs. Vous avez également accepté que<br>numéro d'assurance sociale, solent transmis lorsque nécessal<br>de gérer l'inscription à l'activité choisie.         Ajouter un membre | Numéro de personne<br>DO517396  nts à une activité offrant un service de garde membre de votre famille au Club de natation artenaires à communiquer avec vous par de loisir.  ELS  nents inscrits dans votre Dossier loisir pour ces renseignements, à l'exception de votre re à un organisme de loisir partenaire charge                                                                                                    |
|                                                                                                    | ACCÉDER À L'INSCRIPTION E                                                                                                    |                                                                                                    |

Si vous voulez ajouter d'autres membres au dossier loisir, cliquez sur «Ajouter un membre».

| 🍓 Compte utilisateur - Ville de Qué 🗙 📔 🍓 Compte util | lisateur - Ville de Que 🗴 🝓 Ajouter un membre 🗙 🕂                                                                                           |                                                       | 6          |
|-------------------------------------------------------|----------------------------------------------------------------------------------------------------|-------------------------------------------------------|------------|
| ← → C                                                 | er-loisir/CreationMembre.aspx?idpers=OUZza1BBK3M0M2pYM3dueWJpUIVkMIFXQzFQeXV3UnZoLzJNcDZJWDJ4Umk3RIR4Vk:                                    | zN1daeXIPeXd6M1BIZExSa3NGeDB4cHNoZ0s2a09 😭 🌸 🧲        | <b>9</b> : |
| 🗰 Applications 🛛 WebMail 🕥 Inscription en ligne       | 💪 PVE 2020 - Google 🧧 Université Laval - S 📔 Cégep Ste-Foy : Pro 🕅 Service de placeme K Koodo Mobile   Ho                                   | ▲ Programme DAFA 🔄 FC3 - Le portail de f » 🔋 🧧 Autres | favoris    |
|                                                       |                                                                                                    |                                                       | •          |
|                                                       | AJOUTER ON MEMBRE                                                                                                    |                                                       |            |
|                                                       | Membre de la famille                                                                                                    |                                                       |            |
|                                                       | Renseignements sur l'identité du membre                                                                                                    |                                                       |            |
|                                                       | Les champs marqués d'un astérisque (*) sont obligatoires.                                                                                   |                                                       |            |
|                                                       | Nom de famille -                                                                                                    |                                                       | 1          |
|                                                       |                                                                                                    |                                                       |            |
|                                                       | Prénom*                                                                                                    |                                                       |            |
|                                                       | Sexe*                                                                                                    |                                                       |            |
|                                                       |                                                                                                    |                                                       |            |
|                                                       | O Masculin                                                                                                    |                                                       |            |
|                                                       | Date de naissance                                                                                                    |                                                       |            |
|                                                       | Année V Janvier V 1 V                                                                                                    |                                                       |            |
|                                                       | Lien de parenté avec le responsable du dossier*                                                                                             |                                                       |            |
|                                                       | Choisissez                                                                                                    |                                                       |            |
|                                                       |                                                                                                    |                                                       |            |
|                                                       | Continuer Annuler                                                                                                    |                                                       |            |
|                                                       |                                                                                                    |                                                       |            |
| Completez le formul                                   | laire et cliquez sur «Continuer».                                                                                                    |                                                       |            |
| CITOYENS<br>Accueil / Service                         | GENS D'AFFAIRES TOURISTES À PROPOS Que cherch                                                                                               | ez-vous?                                              |            |
|                                                       |                                                                                                    |                                                       | -          |
|                                                       |                                                                                                    |                                                       |            |
|                                                       | DOSSIER LOISIR                                                                                                    |                                                       |            |
|                                                       | AJOUTER UN MEMBRE                                                                                                    |                                                       |            |
|                                                       | Validation                                                                                                    |                                                       |            |
|                                                       | Si vous voulez apporter une correction, cliquez sur « Étape précédente ». Si aucune modification n'e<br>requise, cliquez sur « Continuer ». | st                                                    |            |
|                                                       | Joséphine, Drolet                                                                                                    |                                                       |            |
|                                                       | Sexe : Féminin                                                                                                    |                                                       |            |
|                                                       | Date de naissance : 1936-01-01                                                                                                    |                                                       |            |
|                                                       | Lien de parenté avec le responsable du dossier : Conjoint                                                                                   |                                                       |            |
|                                                       | Continuer Étape précédente Annuler                                                                                                    |                                                       |            |
|                                                       | À CONSULTER ÉGALEMENT                                                                                                    |                                                       |            |
|                                                       |                                                                                                    |                                                       |            |
|                                                       |                                                                                                    |                                                       |            |
| Validez les renseigne                                 | ments et cliquez sur «Continuer».                                                                                                    |                                                       |            |

Recommencez ces 2 dernières étapes pour chaque membre à supplémentaire à ajouter.